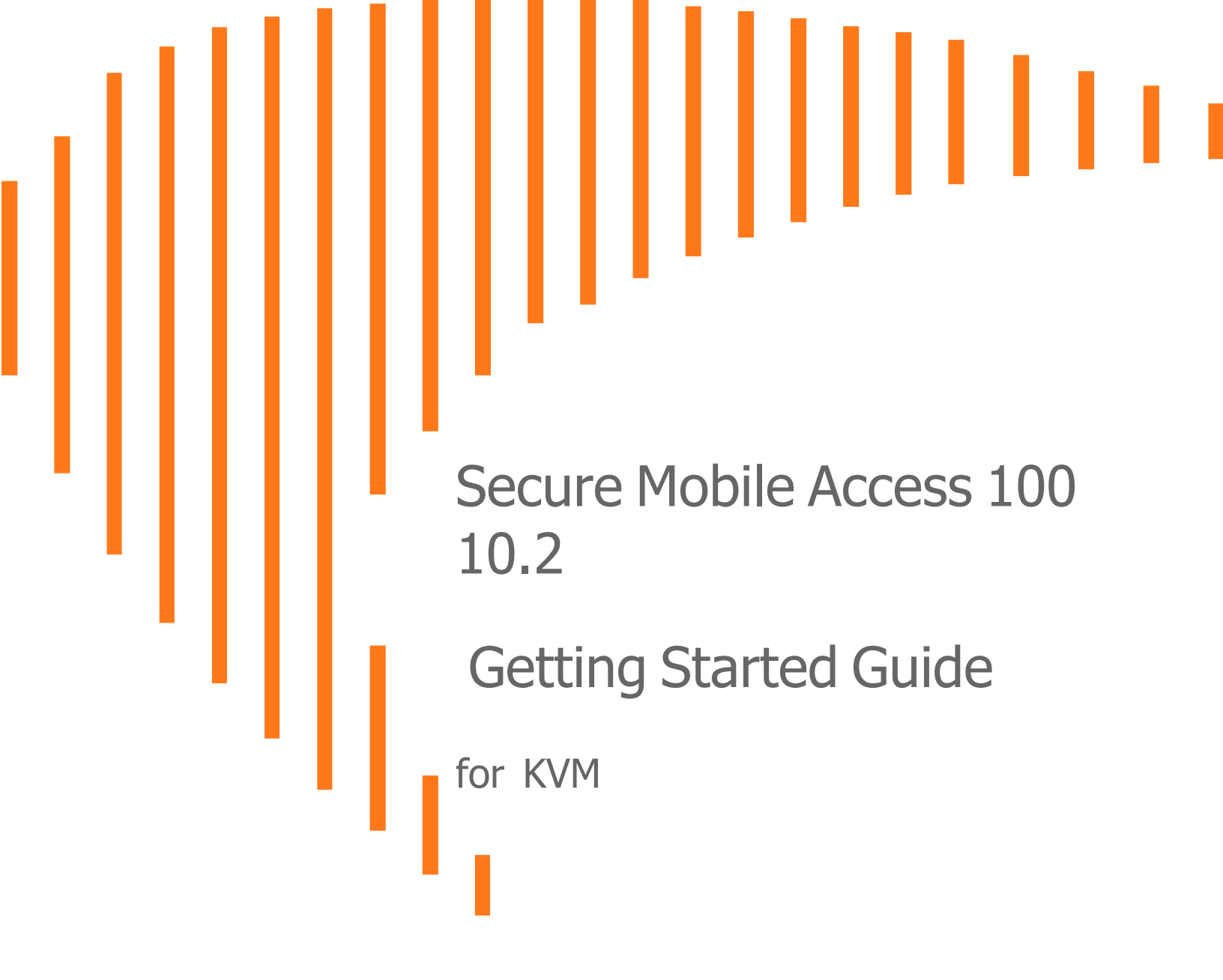

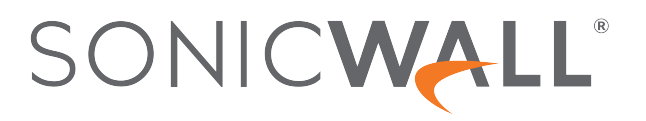

# Contents

| Introduction                                                                   | 4             |
|--------------------------------------------------------------------------------|---------------|
| Before You Begin Supported Platforms                                           | <b>5</b><br>5 |
| KVM/QEMU                                                                       | 5             |
| Hardware-Assisted Full Virtualization                                          | 6             |
| Paravirtualization                                                             | . 6           |
| Creating a MySonicWall Account                                                 | . 6           |
| Installing the SMA 100 for KVM Virtual Appliance                               | . 8           |
| Preparing the Linux Server System                                              | 8             |
| Obtaining the SMA 100 for KVM Image                                            | . 8           |
| Downloading the SMA 100 for KVM Virtual Appliance Software                     | . 9           |
| Installing SMA 100 for KVM on Proxmox (PVE)                                    | . 11          |
| Installing SMA 100 for KVM on a Linux System using the Virtual Machine Manager | . 15          |
| Configuring the SMA 100 for KVM Virtual Appliance                              | . 21          |
| Connecting to the Command Line Interface                                       | . 21          |
| Using the Command Line Interface                                               | . 22          |
| Setup Wizard                                                                   | . 22          |
| Reboot                                                                         | 23            |
| Restart SSL VPN Services                                                       | 23            |
|                                                                                | . 24          |
| Save TSR to Flash                                                              | . 24          |
| Display EULA                                                                   | 24            |
| Licensing and Registering Your Appliance                                       | . 25          |
| Registering the SMA 100 for KVM                                                | .26           |
| Using the 30-day Trial Version                                                 | . 27          |
| Deployment Considerations                                                      | 27            |
| Registering the 30-day Trial Virtual                                           | 28            |
| Converting a Free Trial License to Full                                        | . 29          |
| Upgrading Your Appliance                                                       | 30            |
| Obtaining the Latest Image Version                                             | 30            |
| Exporting a Copy of Your Configuration                                         | 30            |
| Uploading a New Image                                                          | . 31          |
|                                                                                |               |

| SonicWall Support   | 32 |
|---------------------|----|
| About This Document | 33 |

Introduction

This Getting Started Guide describes how to install SonicWall SMA 100 for KVM on Linux with KVM and QMU environments and provides basic configuration information.

SonicWall takes the challenge of the rapid pace of cloud transformation and extends the security of the private cloud to public clouds with the SonicWall Secure Mobile Access 100 series. The SMA 100 for KVM provides you with economy-of-scale benefits of virtualization. This provides all the security advantages of a physical Secure Mobile Access 100 appliance with the operational and economic benefits of virtualization, including system scalability and agility, speed of system provisioning, simple management, and cost reduction.

The SMA 100 for KVM provides the following benefits:

- Scalability and Redundancy
  - Multiple virtual machines can be deployed as a single system, enabling specialization, scalability, and redundancy.
- Operational Ease
  - You can virtualize your entire environment and deploy multiple machines within a single server or across multiple servers.
- Product Versatility
  - SMA 100 for KVM is compatible with other SonicWall platforms either as a stand-alone (All-in-One) unit, control center, or as a remote analyzer.
- Security
  - SMA 100 for KVM provides an optimized, non-tamperable software and hardware architecture.

# **Before You Begin**

2

**Topics:** 

- Supported Platforms
- KVM/QEMU
- Hardware-Assisted Full Virtualization
- Paravirtualization
- Creating a MySonicWall Account

# Supported Platforms

| Release Version | Supported Linux / Kernel / KVM / VMM Versions |  |  |  |  |
|-----------------|-----------------------------------------------|--|--|--|--|
| SMA 100 for KVM | Red Hat 7.9 (Primary)                         |  |  |  |  |
|                 | • Kernel: 3.10.0-1160.2.1.el7.x86_64          |  |  |  |  |
|                 | • KVM version: 2.11.1                         |  |  |  |  |
|                 | Virtual machine manager: 1.5.1                |  |  |  |  |
|                 | Ubuntu 20.04                                  |  |  |  |  |
|                 | Kernel: 5.15.0-100-generic                    |  |  |  |  |
|                 | • KVM version: 4.2.1                          |  |  |  |  |
|                 | Virtual machine manager: 2.2.1                |  |  |  |  |
|                 | Proxmox VE 6.4                                |  |  |  |  |

# KVM/QEMU

KVM, or Kernel-based Virtual Machine, is a software module that allows Linux to operate as a hypervisor. QEMU, or Quick Emulator, allows guest operating systems to run on the KVM hypervisor and supports virtualization

where applications that execute in the user space can achieve near-native speeds through full virtualization or paravirtualization.

# Hardware-Assisted Full Virtualization

KVM features hardware-assisted full virtualization when the underlying x86 processor hardware supports Intel VT-x or AMD-V virtualization extensions. This allows the SMA appliance to setup a virtual context and execute instructions directly on the processor's hardware.

For an overview of virtualization techniques, see:

https://www.unixarena.com/2017/12/para-virtualization-full-virtualization-hardware-assisted-virtualization.html/

# Paravirtualization

In hardware-assisted full virtualization, guest operating systems issue calls directly to the hardware. In paravirtualization, guest operating systems communicate with the hypervisor (KVM/QEMU) with an API (Virtio).

This API defines paravirtual devices including Ethernet cards, disk I/O subsytems, and VGA interfaces with SPICE

drivers.

For an overview of VirtIO, see: https://www.cs.cmu.edu/~412/lectures/Virtio\_2015-10-14.pdf

# Creating a MySonicWall Account

A MySonicWall account is required for product registration. If you already have an account, log in and continue to the Registration section.

### To create a MySonicWall account:

- 1. In your browser, navigate to www.MySonicWall.com.
- 2. In the login screen, click the Sign Up link.

| SONICWALL<br>MYSONICWALL<br>Login with your MySonicWall account<br>credentials |                                                                                                    |  |
|--------------------------------------------------------------------------------|----------------------------------------------------------------------------------------------------|--|
| Username or Email address<br>Username or Email address                         | What is MySonicwall ?<br>Click on the link to learn more about MySonicwall                         |  |
|                                                                                | SonicWall Live Demo<br>Learn more about products and services by watching the live demo            |  |
| Next                                                                           | SonicWall Security Center<br>Provides a graphical view of worldwide attacks over the last 24 hours |  |
| Forgot username or email? Sign Up                                              |                                                                                                    |  |

3. Complete the account information, including email and password.

(i) **NOTE:** Your password should be at least eight characters, but no more than 30 characters.

- 4. Enable two-factor authentication if desired.
- 5. If you enabled two-factor authentication, select one of the following authentication methods:
  - Email (one-time passcode) where an email with a one-time passcode is sent each time you log into your MySonicWall account.
  - **Microsoft/Google Authentication App** where you use a Microsoft or Google authenticator application to scan the code provided. If you are unable to scan the code, you can click on a link for a secret code.
- 6. Click **CONTINUE** to go to the **Company** page.
- 7. Complete the company information and click **CONTINUE**.
- 8. On the **Your Info** page, select whether you want to receive security renewal emails.
- 9. Identify whether you are interested in beta testing new products.
- 10. Click **CONTINUE** to go to the **Extras** page.
- 11. Select whether you want to add additional contacts to be notified for contract renewals.
- 12. If you opted for additional contacts, input the information and click **ADD CONTACT**.
- 13. Click DONE.
- 14. Check your email for a verification code and enter it in the **Verification Code**\* field. If you did not receive a code, contact Customer Support by clicking the link.
- 15. Click **DONE**. You are returned to the login window so you can login into MySonicWall with your new account.
- (i) **NOTE:** MySonicWall registration information is not sold or shared with any other company.

# Installing the SMA 100 for KVM Virtual Appliance

## **Topics:**

- Preparing the Linux Server System
- Obtaining the SMA 100 for KVM Image
- Installing SMA 100 for KVM on Proxmox (PVE)
- Installing SMA 100 for KVM on a Linux System using the Virtual Machine Manager

# Preparing the Linux Server System

Before installing SonicWall SMA on a Linux server, prepare the server:

- Install Red Hat or Ubuntu on the server.
- Install KVM and QEMU on server.
- Connect the Linux Server system to an external switch.

# Obtaining the SMA 100 for KVM Image

After purchasing SMA 100 for KVM, you will receive an email with a **Serial Number** and **Authentication Code**. Log into MySonicWall.com (refer to Creating a MySonicWall Account) and go to the **Download Center**.

## To download the image:

1. Login to MySonicWall.com and then navigate to My WorkSpace > Downloads Available.

| SONICWALL                                                                    | <≡ MySonicWall                                                 | Rate Your Experience 🔞 🔂 Q 🎘 (P)                  |
|------------------------------------------------------------------------------|----------------------------------------------------------------|---------------------------------------------------|
| My Workspace                                                                 | Search Tenant Q All Tenants Starred Tenants                    | View all as List Create Tenant                    |
| — Dashboard                                                                  |                                                                |                                                   |
| Tenant Products     Register Products     User Groups     Product Management | Firewalls 0<br>Access Points 0<br>EndPoints 0<br>Cloud Users 0 |                                                   |
| Reports                                                                      | Licence Status<br>Downloads Available 0<br>View Details >      |                                                   |
| 🧢 Tools                                                                      |                                                                |                                                   |
| Resources & Support                                                          | Register products                                              | Licensing status<br>Expiring Soon<br>0<br>Expired |
| ၀ုံပုံ Settings                                                              |                                                                | 0                                                 |
| Les Services                                                                 | I Downloads Available                                          | I Tenant Products                                 |
|                                                                              |                                                                | 1 0<br>Tenants Products                           |

- 2. Click View All and the list of available downloads comes up.
- 3. Identify the SMA 100 for KVM product and click the title; when the details appear, click on the download symbol to download the image file.
- 4. Keep the **Serial Number** and **Authentication Code** from the purchase confirmation email to complete product registration after the virtual appliance is installed.

# Downloading the SMA 100 for KVM Virtual Appliance Software

This section details the process for downloading the SMA 100 for KVM software from MySonicWall. After purchasing SMA 100 for KVM, you will receive an email with a serial number and Authentication Code. Log in to MySonicWall, go to **My Downloads**, and complete the steps that follow. If you do not have a MySonicWall account, you can easily create one. Refer to Creating a MySonicWall Account for more information.

### To complete the download process:

1. Navigate to www.MySonicWall.com.

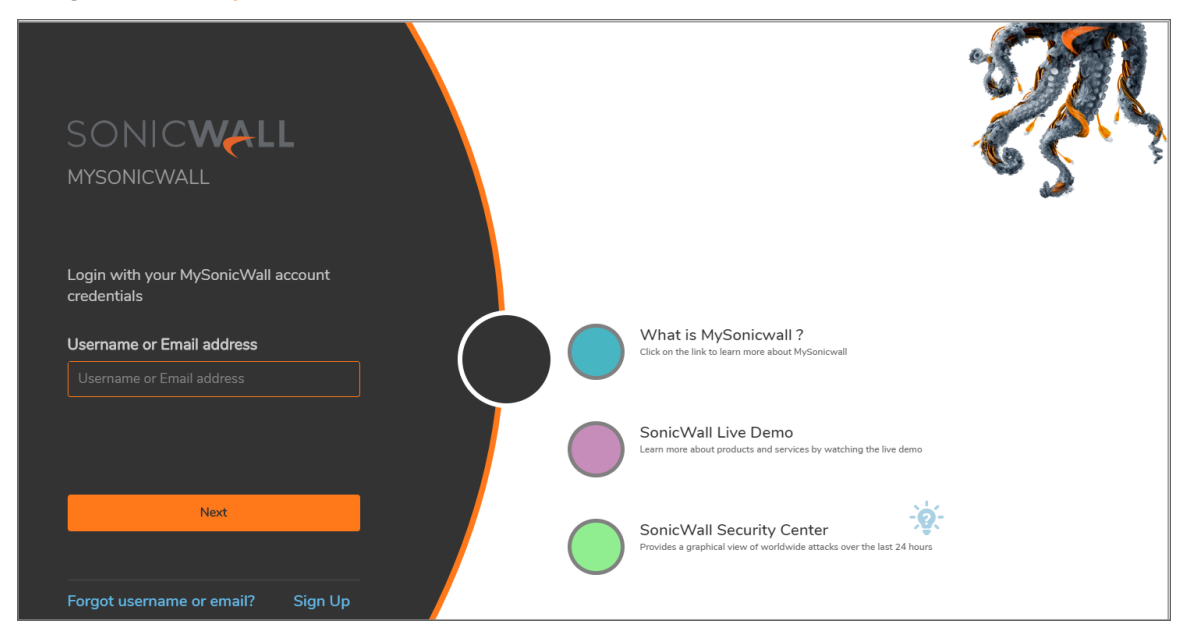

2. Enter your **Username or Email** and **Password** in the required fields, then click **Login**. The MySonicWall page displays the following screen:

|                                                                                                    | SONICWALL                                           | <⊟ MySonicWall                              |                              |                                                                                                    |                                                                          | Rate Your Experience 🛛 🔂 👰 🌹                                                                        |
|----------------------------------------------------------------------------------------------------|-----------------------------------------------------|---------------------------------------------|------------------------------|----------------------------------------------------------------------------------------------------|--------------------------------------------------------------------------|----------------------------------------------------------------------------------------------------|
| <ul> <li>International constraints of solar lines of solar lines of solar lin</li></ul> | 😟 My Workspace                                      | Search Tenant Q. Al Tenants Starved Tenants |                              |                                                                                                    |                                                                          | View all as List Create Tenar                                                                       |
| <ul> <li>Transmission</li> <li>Transmission</li> <li>Trans</li></ul>                                                                                                    | Dashboard     Terant Products     Register Products | SonicWall Produc                            |                              |                                                                                                    |                                                                          |                                                                                                    |
| Image: constraint of the constraint of the constraint o                  | Product Management                                  | Developed Available     O                   |                              |                                                                                                    |                                                                          |                                                                                                    |
| inclusion     inclusion     incl                                                                                                    | Surgert Management                                  | View Details >                              |                              |                                                                                                    |                                                                          |                                                                                                    |
| Resource A Second     Linit 1     Verset 3     Manage 3     Manage 3       Image: Second A Second A                                                                                  | Reports                                             | Register products                           | Expiring Soon 2<br>Expired 0 | Downloads Available     Advanced End Point Control     General Release     Mobile Connect Documentation for Android     Natificance Release | Tenant Products           2         2           Tenants         Products | User management           User management           1         0           User Groups         Users |
| Image: Service     I Separa Case       Image: Service     I Separa Case       Image: Service     I Separa Case       Image: Service     I Separa Case       Image: Service     I Separa Case       Image: Service     I Separa Case       Image: Service     I Separa Case       Image: Service     I Separa Case       Image: Service     I Separa Case                                                                                                    | 😤 Resources & Support                               |                                             | View all 5                   | View all >                                                                                                    | Manage >                                                                 | Manage >                                                                                            |
|                                                                                                    | tings Settings                                      | Support Cases                               |                              |                                                                                                    |                                                                          |                                                                                                    |
| Service Vervil :                                                                                                    | 👴 Tools                                             | O O<br>Waiting on Tenant Open               |                              |                                                                                                    |                                                                          |                                                                                                    |
|                                                                                                    | tervices Services                                   | View all >                                  |                              |                                                                                                    |                                                                          |                                                                                                    |

- 3. Under **Resources & Support** click **Download Center** in the left-pane menu. The **Download Center** page is displayed.
- 4. From the button bar, narrow selections by choosing from **Recent Releases**, **Select a Product**, **Language**, **Firmware or Documentation**, and the **Version** you would like to download.
- 5. Click the Select a Product drop-down list, go to SMA, and select SMA 100 for KVM Virtual Appliance Base Firmware.

- 6. In the Available Software list, click SMA 100 for KVM Virtual Appliance Base Firmware.
- 7. Save the SMA 100 for KVM Virtual Appliance software image to your computer.

# Installing SMA 100 for KVM on Proxmox (PVE)

### To install SMA 100 for KVM on Proxmox:

1. Download the SMA 100 for KVM image file to any local folder.

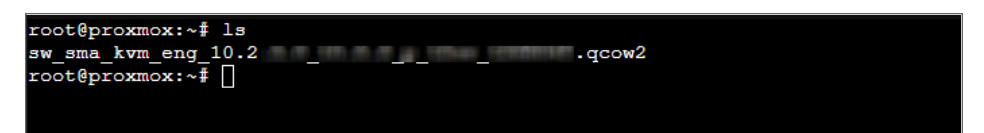

2. Using the Proxmox **Create: Virtual Machine** page, click the **OS** tab for an empty virtual machine. Select the **Do not use any media** option.

| Create: Virtual Ma | achine          |           |     |           |         |              | $\otimes$ |
|--------------------|-----------------|-----------|-----|-----------|---------|--------------|-----------|
| General OS         | System          | Hard Disk | CPU | Memory    | Network | Confirm      |           |
| O Use CD/DVD (     | disc image file | (iso)     |     | Guest OS: |         |              |           |
| Storage:           | local           |           |     | Type:     | Linu    | IX           | ~         |
|                    |                 |           |     | Version:  | 5.x -   | - 2.6 Kernel | ~         |
| OUse physical C    | D/DVD Drive     |           |     |           |         |              |           |
| Do not use any     | y media         |           |     |           |         |              |           |
|                    |                 |           |     |           |         |              |           |
|                    |                 |           |     |           |         |              |           |

3. After the virtual machine is created, check and remember the virtual machine ID. For example, this newly created vmID is 101.

| Server View V              | < Virtual Machine 10 | 1 (VM 101) on node 'proxmox' | ▶ Start & Shutdown   ∨   >_ Console   ∨   More ∨   @ |
|----------------------------|----------------------|------------------------------|------------------------------------------------------|
| ✓ ■ Datacenter ✓ ■ proxmox | Summary              | Add V Remove Edit            | Resize disk Move disk Revert                         |
| 🗛 100 (VM 100)             | >_ Console           | m Memory                     | 2.00 GiB                                             |
| 🔲 101 (VM 101)             | Hardware             | Processors                   | 2 (1 sockets, 2 cores)                               |
| local (proxmox)            | Cloud-Init           | BIOS                         | Default (SeaBIOS)                                    |
| S local-lvm (proxmox)      | Options              | 🖵 Display                    | Default                                              |
|                            | I Task History       | ✿ Machine                    | Default (i440fx)                                     |
|                            |                      | SCSI Controller              | VirtIO SCSI                                          |
|                            | Monitor              | OD/DVD Drive (ide2)          | none,media=cdrom                                     |
|                            | 🖺 Backup             | 🖨 Hard Disk (scsi0)          | local-lvm:vm-101-disk-0,size=32G                     |
|                            | t Replication        |                              | virtio=F2:50:70:D9:B8:F5,bridge=vmbr0,firewall=1     |
|                            | Snapshots            |                              |                                                      |

4. Go to the host console and run the qm importdisk <vmid> yourimage.qcow2 namestoragepool command. Change the vmid, yourimage.qcow2, namesstoragepool portion based on your environment.

| root@proxmox:~# ls                                                   |  |
|----------------------------------------------------------------------|--|
| sw_sma_kvm_eng_10.2 .qcow2                                           |  |
| root@proxmox:~# qm importdisk 101 sw_sma_kvm_eng_10.2qcow2 local-lvm |  |
|                                                                      |  |
|                                                                      |  |

5. Verify the success message and locate the disk in the hardware dashboard.

| transferred: | 19958713024  | bytes | remaining: | 1516123456  | bytes  | total:  | 21474   | 836480 | bytes  | progression  | 92.94 | 8                |
|--------------|--------------|-------|------------|-------------|--------|---------|---------|--------|--------|--------------|-------|------------------|
| transferred: | 20173461389  | bytes | remaining: | 1301375091  | bytes  | total   | 21474   | 836480 | bytes  | progression  | 93.94 | 8                |
| transferred: | 20390357237  | bytes | remaining: | 1084479243  | bytes  | total:  | 21474   | 836480 | bytes  | progression  | 94.95 | 8                |
| transferred: | 20605105602  | bytes | remaining: | 869730878   | bytes  | total:  | 214748  | 36480  | bytes  | progression: | 95.95 | 8                |
| transferred: | 20828443901  | bytes | remaining: | 646392579   | bytes  | total:  | 214748  | 36480  | bytes  | progression: | 96.99 | <del>&amp;</del> |
| transferred: | 21060372135  | bytes | remaining: | 414464345   | bytes  | total:  | 214748  | 36480  | bytes  | progression: | 98.07 | ę                |
| transferred: | 21281562951  | bytes | remaining: | 193273529   | bytes  | total:  | 214748  | 36480  | bytes  | progression: | 99.10 | 8                |
| transferred: | 21474836480  | bytes | remaining: | 0 bytes to  | tal: 2 | 1474836 | 5480 by | tes pr | ogress | ion: 100.00  | 6     |                  |
| transferred: | 21474836480  | bytes | remaining: | 0 bytes to  | tal: 2 | 1474836 | 5480 by | tes pr | ogress | ion: 100.00  | 6     |                  |
| Successfully | imported dis | sk as | unused0:lo | cal-lvm:vm- | 101-di | sk-1'   |         |        |        |              |       |                  |
| root@proxmox | :~#          |       |            |             |        |         |         |        |        |              |       |                  |
|              |              |       |            |             |        |         |         |        |        |              |       |                  |

| erver View            | < Virtual Machine 10        | 1 (VM 101) on node 'proxmox' | ► Start 🖉 Shutdown   > ] ≻_ Console   > ] More > |
|-----------------------|-----------------------------|------------------------------|--------------------------------------------------|
| Datacenter<br>proxmox | Summary                     | Add V Remove Edit            | Resize disk Move disk Revert                     |
| 100 (VM 100)          | >_ Console                  | m Memory                     | 2.00 GiB                                         |
| 🖵 101 (VM 101)        | Hardware                    | Processors                   | 2 (1 sockets, 2 cores)                           |
| local (proxmox)       | Cloud-Init                  | BIOS                         | Default (SeaBIOS)                                |
| S local-lvm (proxmox) | Options                     | 🖵 Display                    | Default                                          |
|                       | I Task History              | 😋 Machine                    | Default (i440fx)                                 |
|                       | ask mistory                 | SCSI Controller              | VirtIO SCSI                                      |
|                       | <ul> <li>Monitor</li> </ul> | O CD/DVD Drive (ide2)        | none,media=cdrom                                 |
|                       | 🖺 Backup                    | 🖨 Hard Disk (scsi0)          | local-lvm:vm-101-disk-0,size=32G                 |
|                       | ta Replication              |                              | virtio=F2:50:70:D9:B8:F5,bridge=vmbr0,firewall=1 |
|                       | Snapshots                   | 🖨 Unused Disk 0              | local-lvm:vm-101-disk-1                          |
|                       | Firewall                    |                              |                                                  |

The **Unused Disk 0** is the imported SMA 100 for KVM image.

6. Double-click the Unused Disk 0 image. The Add: Unused Disk window displays.

| ter               | Summary                                   | Add y Remove Edit   |                                                  |  |  |
|-------------------|-------------------------------------------|---------------------|--------------------------------------------------|--|--|
| юх                | e Outlinitary                             | Add V Keniove Edit  |                                                  |  |  |
| 0 (VM 100)        | >_ Console                                | Memory              | 2.00 GiB                                         |  |  |
| 1 (VM 101)        | Hardware                                  | Processors          | 2 (1 sockets, 2 cores)                           |  |  |
| cal (proxmox)     | Cloud-Init                                | BIOS                | Default (SeaBIOS)                                |  |  |
| cal-lvm (proxmox) | Options                                   | 🖵 Display           | Default                                          |  |  |
|                   | i Taak History                            | ✿ Machine           | Default (i440fx)                                 |  |  |
|                   | Iask History                              | SCSI Controller     | VirtlO SCSI                                      |  |  |
|                   | Monitor                                   | OD/DVD Drive (ide2) | none,media=cdrom                                 |  |  |
|                   | 🖺 Backup                                  | 🖨 Hard Disk (scsi0) | local-lvm:vm-101-disk-0,size=32G                 |  |  |
|                   | t Replication                             |                     | virtio=F2:50:70:D9:B8:F5,bridge=vmbr0,firewall=1 |  |  |
|                   | Snapshots                                 | 🖨 Unused Disk 0     | local-lvm:vm-101-disk-1                          |  |  |
|                   | ♥ Firewall ▶                              |                     |                                                  |  |  |
|                   | Permissions                               |                     |                                                  |  |  |
| Ad                | d: Unused Disk                            |                     | $\otimes$                                        |  |  |
| Bu                | s/Device: SCSI<br>SI Controller: VirtIO S | · ✓ 1 ↔ Cache:      | Default (No cache)                               |  |  |
| Dis               | k image: local-h                          | vm:vm-101-disk-1    | _                                                |  |  |
| 6                 | Help                                      |                     | Advanced 🗌 Add                                   |  |  |
|                   |                                           |                     |                                                  |  |  |

7. Click Add. The new Hard Disk (scsi1) appears. You can remove the original Hard Disk (scsi 0).

| Datacenter              | Summary                                     | Add ~ Remove Edit   | Resize disk Move disk Revert                     |
|-------------------------|---------------------------------------------|---------------------|--------------------------------------------------|
| 🖬 100 (VM 100)          | >_ Console                                  | Memory              | 2.00 GiB                                         |
| 🖵 101 (VM 101)          | - Hardware                                  | Processors          | 2 (1 sockets, 2 cores)                           |
| local (proxmox)         | <ul> <li>Cloud-Init</li> </ul>              | BIOS                | Default (SeaBIOS)                                |
| Sel local-ivm (proxmox) | Options                                     | Display             | Default                                          |
|                         | i≣ Task History                             | o Machine           | Default (i440fx)                                 |
|                         | <ul> <li>Monitor</li> <li>Backup</li> </ul> | SCSI Controller     | VirtIO SCSI                                      |
|                         |                                             | OD/DVD Drive (ide2) | none,media=cdrom                                 |
|                         |                                             | 🖴 Hard Disk (scsi0) | local-lvm:vm-101-disk-0,size=32G                 |
|                         | ta Replication                              | 🗇 Hard Disk (scsi1) | local-lvm:vm-101-disk-1,size=20G                 |
|                         | Snapshots                                   |                     | virtio=F2:50:70:D9:B8:F5,bridge=vmbr0,firewall=1 |
|                         | ♥ Firewall ▶                                |                     |                                                  |
|                         | <ul> <li>Permissions</li> </ul>             |                     |                                                  |

8. Start the Virtual Machine and set up the IP data to get in to SMA.

#### System Information

Model: SMA 500v for KUM Serial Number: Unknown 10.2. Version: CPU (Utilization): Common KUM processor x 4 cores (7%) 1.8 GB RAM (31%), 32GB Disk Total Memory: System Time: Up Time: 0 Days 00:00:29 X0 IP Address: 192.168.200.1 XØ Subnet mask: 255.255.255.0 Default Gateway: 192.168.200.2 (X0) Primary DNS: n∕a Secondary DNS: n∕a Hostname: sslvpn

## Main Menu

- 1. Setup Wizard
- 2. Reboot
- 3. Restart SSL VPN Services
- 4. Logout
- 5. Save TSR to Flash
- 6. Display EULA

Press <Ctrl-c> at any time to cancel changes and logout. Select a number (1-6):

| Warning<br>Specify an outbound SM<br>Enable Web Application<br>Register your SonicWall | IP server so log messages and one-<br>Firewall Protection,<br>appliance.                          | time passwords can be sent. |                                    |              |                        |              |                         |                            |  |
|----------------------------------------------------------------------------------------|---------------------------------------------------------------------------------------------------|-----------------------------|------------------------------------|--------------|------------------------|--------------|-------------------------|----------------------------|--|
| SYSTEM INFORMATION                                                                     |                                                                                                   |                             | LICE                               | NSES & RE    | GISTRATION             |              |                         |                            |  |
| Model                                                                                  | SMA 500v for KVM                                                                                  |                             |                                    |              | User License           | Not Licen    | sed                     |                            |  |
| Serial Number                                                                          | Unknown                                                                                           |                             |                                    |              | Analyzer               | Not Licen    | sed                     |                            |  |
| Authentication Code                                                                    | Unknown                                                                                           |                             |                                    | Web Ap       | oplication Firewall    | Not Licen    | sed                     |                            |  |
| Firmware Version                                                                       | 10.2                                                                                              |                             | End Point Control                  |              | End Point Control      | Licensed     |                         |                            |  |
| CPU (Utilization)                                                                      | Westmere E56xx/L56xx/X56xx (IBRS                                                                  | update) x 2 cores (40%)     | Geo IP & Botnet Filter             |              | Not Licensed           |              |                         |                            |  |
| Total Memory                                                                           | 3.7 GB RAM (22%), 20GB Disk                                                                       |                             | Capture Advanced Threat Protection |              | Threat Protection      | Not Licensed |                         |                            |  |
| System Time                                                                            | -magazine                                                                                         |                             | CSC Management and Reporting       |              | ent and Reporting      | Not Licen    | sed                     |                            |  |
| Up Time                                                                                | 0 Days 00:06:30                                                                                   |                             |                                    |              |                        |              |                         |                            |  |
| Active Users                                                                           | 1 User(s)                                                                                         |                             | Your Sor                           | nicWall appl | iance is not registere | d.           |                         |                            |  |
| Anonymous Sessions                                                                     | Anonymous Sessions 0 Register from System / Licenses by signing in with your mysonicwall account. |                             |                                    |              |                        |              |                         |                            |  |
| LATEST ALERTS                                                                          |                                                                                                   | Show Log Messages           | NET                                | WORK INT     | ERFACES                |              |                         | Configure Network Settings |  |
| DATE/TIME                                                                              | USER                                                                                              | MESSAGE                     |                                    | NAME         | IP ADDRESS             |              | IPV6 ADDRESS            | LINK STATUS                |  |
| No Data                                                                                |                                                                                                   |                             | $\checkmark$                       | X0           | 10.5.106.113           |              | fe80::5054:ff:fe2c:9cf4 | Connected                  |  |
| Total: 0 item(s)                                                                       |                                                                                                   |                             | $\checkmark$                       | X1           | 10.5.111.111           |              | fe80::5054:ff:fec3:fe4c | Connected                  |  |

# Installing SMA 100 for KVM on a Linux System using the Virtual Machine Manager

The following are the steps required to create a Linux From Scratch (LFS)-based virtual machine for SMA 100 for KVM using the Virtual Machine Manager (VMM).

## To setup the QEMU/KVM environment:

- 1. Install or setup a KVM/QEMU environment on Ubuntu, see https://vitux.com/how-to-install-kvm-to-createand-manage-virtual-machines-in-ubuntu/).
- 2. After the KVM/QEMU environment is installed, a *network bridge* is necessary for the virtual machine network to access.
- 3. Run the Virtual Machine Manager (virt-manager) from your terminal and select **Create a new virtual machine**.
- 4. On the New VM dialog, select "Import existing disk image."

| root@kvm:/home/hlin# virt-manager<br>root@kvm:/home/hlin# []                                                                                                    |       |
|----------------------------------------------------------------------------------------------------|-------|
| Virtual Machine Manager                                                                                                    |       |
| File Edit View Help                                                                                                    |       |
| 🔛 💭 Open 🕨 🔟 😈 👻                                                                                                    |       |
| Name CPU                                                                                                    | usage |
| New VM 😣                                                                                                    |       |
| Create a new virtual machine<br>Step 1 of 4                                                                                                    |       |
| Connection: QEMU/KVM                                                                                                    |       |
| <ul> <li>Choose how you would like to install the operating system</li> <li>Local install media (ISO image or CDROM)</li> <li>Network Install (HTTP, FTP, or NFS)</li> <li>Network Boot (PXE)</li> <li>Import existing disk image</li> </ul> |       |
| Cancel Back Forward                                                                                                    |       |

5. Click Forward.

|             | New VM 😣                            |
|-------------|-------------------------------------|
| Cre<br>Step | ate a new virtual machine           |
| Provide the | existing storage path:              |
| /var/lib/   | libvirt/images/kvm-rom.qcow2 Browse |
|             |                                     |
|             |                                     |
|             |                                     |
|             |                                     |
| Choose an o | perating system type and version    |
| OS type:    | Generic 🔹                           |
| Version:    | Generic                             |
|             | Cancel Back Forward                 |

- 6. In the **Provide the existing storage path** text window, browse to and select the image file path where your *qcow2* file is located.
- 7. Upload the *qcow2* file by clicking Forward.
- 8. In the fourth step, select **Customize configuration before install** for additional configuration settings such as CPU, memory, network, and so on.

| MID         | New VM 🔶 🗙                             |
|-------------|----------------------------------------|
| Cre<br>Step | eate a new virtual machine<br>0 4 of 4 |
| Ready to be | egin the installation                  |
| Name:       | generic                                |
| OS:         | Generic                                |
| Install:    | Import existing OS image               |
| Memory:     | 8192 MiB                               |
| CPUs:       | 2                                      |
| Storage:    | kvm_eng_10.2 sv.zip                    |
|             | Customize configuration before install |
| Network     | selection                              |
|             | 😢 Cancel 🛛 🖨 Back 📑 Finish             |

9. From **Customize configuration before install**, click to the **Overview** details. You can customize as necessary.

| 🖌 Begin Installation 👔 | Cancel Installat | ion                                  |
|------------------------|------------------|--------------------------------------|
| Overview               | Basic Details    |                                      |
| CPUs                   | Name:            | generic                              |
| 🚟 Memory               | UUID:            | 7a21356e-8bc1-446e-8b4f-57466c53af1f |
| Boot Options           | Status:          | Shutoff (Shut Down)                  |
| IDE Disk 1             | Title:           |                                      |
| 1. NIC :a7:15:de       | Description:     |                                      |
| Display Spice          |                  |                                      |
| Sound ich6             |                  |                                      |
| 🚵 Console              |                  |                                      |
| Channel spice          | Hypervisor De    | tails                                |
| Video QXL              | Hypervisor:      | KVM                                  |
| Controller USB 0       | Architecture:    | x86_64                               |
| USB Redirector 1       | Emulator:        | /usr/bin/kvm-spice                   |
| USB Redirector 2       | Firmware:        | BIOS 🔹 🕕                             |
|                        | Chipset:         | i440FX ▼                             |
|                        |                  |                                      |
|                        |                  |                                      |
|                        |                  |                                      |
| Add Hardware           |                  | Cancel Apply                         |

10. Click **Apply** on each view when you are satisfied with your configuration.

| NI           |                                                                                                    | generic on QEMU/KVM + • ×                                                                                                    |  |
|--------------|----------------------------------------------------------------------------------------------------|----------------------------------------------------------------------------------------------------|--|
| $\checkmark$ | Begin Installation                                                                                                    | X Cancel Installation                                                                                                    |  |
|              | Overview<br>CPUs<br>Memory<br>Boot Options<br>IDE Disk 1<br>NIC :c1:0d:95<br>Display Spice<br>Sound ich6<br>Console<br>Channel spice<br>Video QXL<br>Controller USB 0<br>USB Redirector 1<br>USB Redirector 2 | Virtual Disk Source path: /home/sonicwall/Downloads/sw_sma_kvm_eng_10.2. sv.zip Device type: IDE Disk 1 Storage size: 875.18 MiB Readonly: Shareable: Advanced options Disk bus: VirtIO Serial number: Storage format: raw Performance options |  |
|              | Add Hardware                                                                                                    | Remove Cancel Apply                                                                                                    |  |

| File    | Virtual Machine View       | Send Key                                              |    |
|---------|----------------------------|-------------------------------------------------------|----|
|         | 1     ()                   | - 6                                                   |    |
| $\Box$  | Overview                   | Details XML                                           |    |
|         | OS information             | Virtual Network Interface                             |    |
| -^      | Performance                |                                                       |    |
|         | CPUs                       | Retwork source. Bridge bridgeu: Host device ens 160 ♥ |    |
|         | Memory                     | Device model: virtio -                                |    |
|         | Boot Options               | MAC address: 52:54:00:ba:f9:3f                        |    |
| $\odot$ | VirtIO Disk 1              | IP address: Unknown                                   |    |
| ÷       | NIC :ba:f9:3f              | Link state: 🛛 active                                  |    |
| 1Jr     | NIC:42:9f:89               |                                                       |    |
|         | Tablet                     |                                                       |    |
|         | Mouse                      |                                                       |    |
|         | Keyboard                   |                                                       |    |
| $\Box$  | Display Spice              |                                                       |    |
| 1       | Sound ich6                 |                                                       |    |
| 2       | Serial 1                   |                                                       |    |
| 6       | Channel spice              |                                                       |    |
|         | Video QXL                  |                                                       |    |
|         | Controller USB 0           |                                                       |    |
|         | Controller PCI 0           |                                                       |    |
| Ē       | Controller VirtIO Serial 0 |                                                       |    |
|         | Add Hardware               | Remove Cancel App                                     | ly |

- 11. After you have selected all the necessary options, click Apply.
- 12. Click **Begin Installation** to deploy the virtual machine.
- 13. After finishing the installation, you can login as admin and setup the IP address to access the appliance management page.

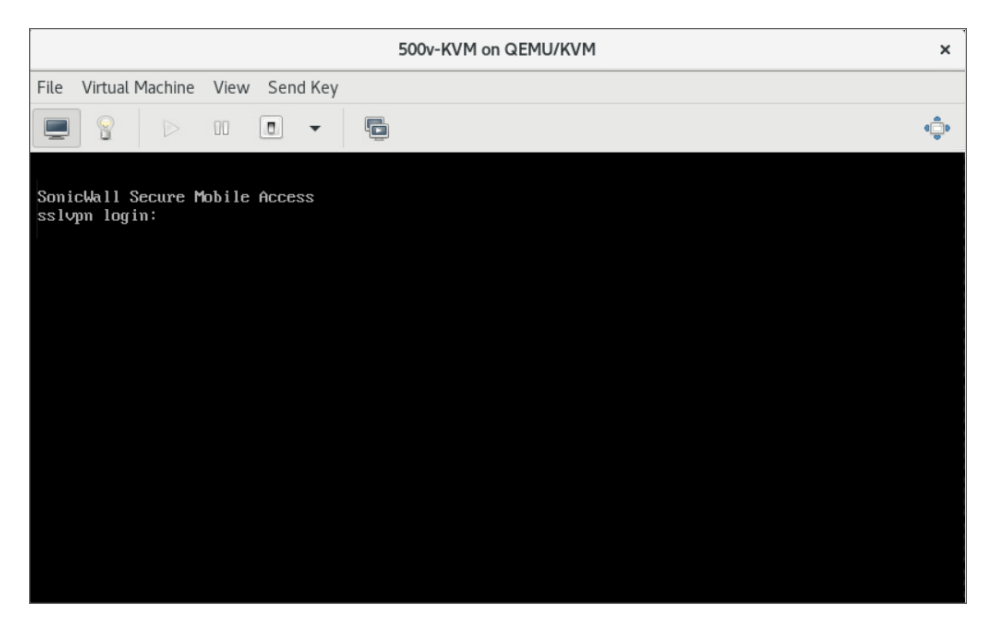

# Configuring the SMA 100 for KVM Virtual Appliance

This section describes how to power on and configure basic settings on the SMA 100 for KVM Virtual Appliance, including virtual hardware settings and networking settings.

## **Topics:**

- Connecting to the Command Line Interface
- Using the Command Line Interface

# Connecting to the Command Line Interface

The Command Line Interface (CLI) is a text-only mechanism for interacting with the SMA 100 for KVM virtual appliance by typing commands to perform specific tasks. The CLI can be launched over SSH.

### To connect to the SMA 100 for KVM over SSH:

- 1. Display the **Overview** page as described in Viewing the SMA 100 for KVM Settings.
- 2. Locate the Public IP address.
- 3. In an SSH application, type in the command using your SMA 100 for KVM private key to authenticate:

•ssh -i SMAPrivateKey.key admin@<SMA 100 for KVM Public IP>

For example, ssh -i SMAPrivateKey.key admin@13.64.78.65

(i) NOTE: For management, log in using the *admin* account.

4. If you see a warning, type yes to proceed with the login.

The authenticity of host '40.78.97.223 (40.78.97.223)' can't be established. ECDSA key fingerprint is Are you sure you want to continue connecting (yes/no)? yes

Continue to Using the Command Line Interface.

# Using the Command Line Interface

The Command Line Interface (CLI) is a text-only mechanism for interacting with a computer operating system or software by typing commands to perform specific tasks. It is a critical part of the deployment of the SMA 100 for KVM Virtual Appliance, where basic networking needs to be configured from the console.

While the physical SMA 100 for KVM Virtual Appliance has a default IP address and network configuration that requires a client's network settings to be reconfigured to connect, as the network settings in the VM ware virtual environment might conflict with the SonicWall defaults. The CLI utility remedies this by allowing basic configuration of the network settings when deploying the SMA 100 for KVM Virtual Appliance.

After the SMA 100 for KVM Virtual Appliance firmware has fully booted, a login prompt is displayed.

To access the CLI, login as admin. The password is the same as the password for the "admin" account configured on the appliance. The default is password.

```
sslvpn login: <mark>admin</mark>
Password: <<mark>password</mark>>
```

If an incorrect password is entered, the login prompt is displayed again. If the correct password is entered, the CLI is launched.

(i) **NOTE:** The User input used in the examples highlighted in red indicates text entered by the user, there is no coloring of text done on the actual CLI.

Basic system information and network settings are displayed along with the main menu.

The main menu has six selections:

- Setup Wizard
- Reboot
- Restart SSL VPN Services
- Logout
- Save TSR to Flash
- Display EULA

## Setup Wizard

This option launches a simple wizard to change the basic network settings, starting with the X0 IP Address, X0 subnet mask, default gateway, primary and secondary DNS, and the hostname. The following CLI output illustrates an example where each field is changed:

| X0 IP Address (default 192.168.200.1): 192.168.200.201<br>X0 Subnet Mask (default 255.255.255.0): 255.255.0.0<br>Default Gateway (default 192.168.200.2): 192.168.200.1 |                                          |  |  |  |  |  |  |
|----------------------------------------------------------------------------------------------------|------------------------------------------|--|--|--|--|--|--|
| Primary DNS: 10,50,128,52                                                                                                    |                                          |  |  |  |  |  |  |
| Secondary DNS (opt:                                                                                                    | ional, enter "none" to disable): 4.2.2.2 |  |  |  |  |  |  |
| Hostname (default s                                                                                                    | sslvpn): sra4200                         |  |  |  |  |  |  |
|                                                                                                    |                                          |  |  |  |  |  |  |
| New Network Setting                                                                                                    | js:                                      |  |  |  |  |  |  |
| XO IP Address:                                                                                                    | 192.168.200.201                          |  |  |  |  |  |  |
| XO Subnet mask:                                                                                                    | 255.255.0.0                              |  |  |  |  |  |  |
| Default Gateway:                                                                                                    | 192.168.200.1                            |  |  |  |  |  |  |
| Primary DNS:                                                                                                    | 10.50.128.52                             |  |  |  |  |  |  |
| Secondary DNS:                                                                                                    | 4.2.2.2                                  |  |  |  |  |  |  |
| Hostname:                                                                                                    | sra                                      |  |  |  |  |  |  |
|                                                                                                    |                                          |  |  |  |  |  |  |
| Would you like to s                                                                                                    | save these changes (y/n)?                |  |  |  |  |  |  |

If a field is not filled out, the prior value is retained, allowing you to change only a single field. After each field has been prompted, the new network settings are shown and a confirmation message is given for the user to review and verify the changes before applying them. The following shows the result when you save the changes:

```
Would you like to save these changes (y/n)? y
Saving changes...please wait....
Changes saved!
Press <Enter> to continue...
```

After saving the changes, press **Enter** to return to the original display of the **System Information and Network Settings**. Verify that the changes have taken effect.

If no changes are saved, a message displays. Pressing **Enter** returns to the initial display of the **System Information and Network settings**.

() NOTE: When applying settings that change the IP address, there could be a delay of up to five seconds as the interface settings are updated.

## Reboot

Selecting this option displays a confirmation prompt and then reboots:

```
Reboot Are you sure you want to reboot (y/n)?
```

## **Restart SSL VPN Services**

This option displays a confirmation prompt, and then restarts the Web server and the related SSL-VPN daemon services. This command is equivalent to issuing the Easy Access Ctrl restart command.

| Restart SSL UPN Services<br>Are you sure you want to restart the SSL UPN services<br>Restarting SSL UPN servicesnlease wait. | (y/n)? | y  |   |  |
|----------------------------------------------------------------------------------------------------|--------|----|---|--|
| Stopping API Server:                                                                                                    | [      | OK | 1 |  |
| Stopping System Manager:                                                                                                    | Ē      | OK | j |  |
| Stopping Network Daemon:                                                                                                    | [      | OK | ] |  |
| Stopping WireGuard Daemon:                                                                                                   | [      | OK | ] |  |
| Stopping Web Server:                                                                                                    | [      | OK | ] |  |
| Stopping FTP Daemon:                                                                                                    | Γ      | OK | ] |  |
| Stopping Statistics Daemon:                                                                                                  | [      | OK | ] |  |
| Stopping Root Helper:                                                                                                    | [      | OK | ] |  |
| Stopping DHCP Client Daemon:                                                                                                 | Γ      | OK | ] |  |
| Stopping NX logging Daemon:                                                                                                  | Γ      | OK | ] |  |
| Cleaning Temporary Files                                                                                                    |        |    |   |  |
| Starting API Server:                                                                                                    | [      | OK | ] |  |
| Starting System Manager:                                                                                                    | Γ      | OK | ] |  |
| Starting Network Daemon: * sm_setLANSubnet(x86)                                                                              |        |    |   |  |
| > succeeded.                                                                                                    |        |    |   |  |

## Logout

The logout option ends the CLI session and returns to the login prompt.

## Save TSR to Flash

Saves the Technical Support Report (TSR) to flash memory on the SMA 100 for KVM Virtual Appliance.

# **Display EULA**

Displays the End User License Agreement (EULA) associated with the SMA 100 for KVM Virtual Appliance.

5

# Licensing and Registering Your Appliance

This section contains information about licensing and registering yourSMA 100 for KVM Virtual Appliance.

You must purchase a license and register your SMA 100 for KVM before first use. Registration is performed using the management interface. After the registration is completed, the SMA 100 for KVM is licensed and ready to use. For the 30-Day Trial Virtual Appliance registration process, refer to Registering the 30-day Trial Virtual Appliance.

() NOTE: The SMA 100 for KVM shares the same SKU and license structure as the SMA 100 for KVM. After you have purchased an SMA 100 for KVM Virtual Appliance from MySonicWall, you can use the serial number and authorization code you get to register the SMA 100 for KVM or for SMA 100 for KVM. However, you cannot use the same serial number and authorization code to register both.

SMA 100 for KVM provides user-based licensing. By default, the virtual appliance comes with a 5-user license. Extra licenses can be added in 5, 10, and 25 user denominations, up to a maximum that allows for 50 concurrent user sessions.

Licensing is controlled by SonicWall's license manager service, and customers can add licenses through their MySonicWall accounts. Unregistered units support the default license allotment for their model, but the unit must be registered in order to activate additional licensing from MySonicWall.

License status is displayed in the SMA 100 for KVM Virtual Appliance management interface, on the Licenses & Registration section of the **System > Status** page.

Communication with the SonicWall Licensing Manager is necessary while using the SMA 100 for KVM Virtual Appliance, and requires Internet access.

If a user attempts to log in to the Virtual Office portal and there are no more available user licenses, the login page displays the error, "No more User Licenses available. Please contact your administrator." The same error is displayed when a user launches the NetExtender client when all user licenses are in use. These login attempts are logged with a similar message in the log entries, and displayed in the Log > View page. You can add user licenses if this occurs regularly. For occasional spikes in remote access needs, you can purchase a Spike License to temporarily increase the number of remote users your virtual appliance can support. See the *SMA Administration Guide* for more information.

### **Topics:**

• Registering the SMA 100 for KVM

# Registering the SMA 100 for KVM

After you have installed and configured the network settings for your SMA 100 for KVM Virtual Appliance, you can log into the management console and register it to your MySonicWall account. Registration of your SonicWall SMA 100 for KVM Virtual Appliance follows the same process as for other SonicWall hardware-based appliances.

(i) **NOTE:** System functionality is extremely limited when registration is not completed.

## To register your SMA 100 for KVM Virtual Appliance:

- 1. Log in to the **System > Licenses** page. Click **Activate**, **Upgrade**, or **Renew** services under **Manage Security Services Online**.
- 2. Enter your MySonicWall username and password into the fields and then click Submit.
- 3. The License Management page is displayed.

| License Management                                                                                                    |      |
|----------------------------------------------------------------------------------------------------|------|
| mySonicWall.com Login<br>mySonicWall.com is a one-stop resource for registering all your SonicWall Internet Security Appliances and managing all your SonicWall security service upgrades and changes.<br>mySonicWall provides you with an easy to use interface to manage services and upgrades for multiple SonicWall appliances. For more information on mySonicWall, please visit the FAC<br>you do not have a mySonicWall account, please click <u>here</u> to create one. | . If |
| Please enter your existing mySonicWall.com username (or email address) and password below:                                                                                                    |      |
| MySonicWall username/email:                                                                                                    |      |
| Password:                                                                                                    |      |
| Submit                                                                                                    |      |
| Forgot your Username or Password?                                                                                                    |      |

4. The license is successfully activated or upgraded or renewed. Click **Continue** to view the **Manage Licenses** window or continue configuring other settings within the appliance.

6

# Using the 30-day Trial Version

The SMA 100 for KVM Virtual Appliance is offered in a 30-day Trial version. The installation, registration, and functionality of the 30-Day Trial appliance is the same as the full SMA 100 for KVM, except for differences noted below in Deployment Considerations. An email is sent from the SonicWall License Manager to warn you when your trial is near its expiration date.

To upgrade to the full version:

- Purchase the full SMA 100 for KVM.
- Export your settings from the 30-day Trial version.
- Install and register the full SMA 100 for KVM.
- Import your settings.

You must install the SMA 100 for KVM software before registering your 30-Day Trial. For more information on obtaining the software, see Downloading the SMA 100 for KVM Virtual Appliance Software.

### **Topics:**

- Deployment Considerations
- Registering the 30-day Trial Virtual Appliance
- Converting a Free Trial License to Full License

## **Deployment Considerations**

The following is a list of deployment considerations for the 30-day Trial version:

- The SMA 100 for KVM is disabled after 30 days.
- A maximum of two concurrent users are allowed to login to the appliance.
- Trial versions of Web Application Firewall are activated during registration.
- No paid add-on licenses or services can be added.
- Communication with the SonicWall Licensing Manager is required during the entire trial period.

• It is recommended to save a copy of your appliance's configuration settings before upgrading to the actual version of the SMA 100 for KVM.

# Registering the 30-day Trial Virtual

This section details registration of the SonicWall 30-day Trial Virtual Appliance.

(i) **NOTE:** Before starting the registration process, contact SonicWall Sales to obtain a serial number and authorization code.

## To register the 30-day Trial:

- 1. Log in to your SMA 100 for KVM Virtual Appliance.
- 2. Navigate to the **System > Licenses** page.

| Licenses                                                                                                    |                  |                             |                              |                 |               |  |  |  |
|----------------------------------------------------------------------------------------------------|------------------|-----------------------------|------------------------------|-----------------|---------------|--|--|--|
| 🏚 / SMA / System / Licenses                                                                                                    |                  |                             |                              |                 |               |  |  |  |
| MANAGE SECURITY SERVICES ON                                                                                                    | LINE             |                             |                              |                 |               |  |  |  |
| NAME                                                                                                    | STATUS           |                             | COUNT                        |                 | EXPIRATION    |  |  |  |
| Node Upgrade                                                                                                    | licensed         |                             | 1                            |                 |               |  |  |  |
| Virtual Assist                                                                                                    | not licensed     |                             |                              |                 |               |  |  |  |
| Spike License                                                                                                    | licensed         |                             | 250                          |                 | 101000-0000   |  |  |  |
| End Point Control                                                                                                    | licensed         |                             |                              |                 | 101ac10141    |  |  |  |
| Capture Advanced Threat Protection                                                                                                | not licensed     |                             |                              |                 |               |  |  |  |
| Geo-IP & Botnet Filter                                                                                                    | licensed         |                             |                              |                 | 10100-0000    |  |  |  |
| Web Application Firewall                                                                                                    | free trial       |                             |                              |                 | 101 Mar 2010. |  |  |  |
| Analyzer                                                                                                    | not licensed     |                             |                              |                 |               |  |  |  |
| CSC Management and Reporting                                                                                                    | expired          |                             |                              |                 | 1011011001    |  |  |  |
| MANAGE SUPPORT SERVICES ON                                                                                                    | LINE             |                             |                              |                 |               |  |  |  |
| To view the most up to date and accurat                                                                                           | e data please si | gn into the License Manager | nent backend page by clickin | ng the link abo | ive.          |  |  |  |
| NAME                                                                                                    |                  | STATUS                      |                              | EXPIRATIO       | N             |  |  |  |
| 24x7 Support                                                                                                    |                  | not licensed                |                              |                 |               |  |  |  |
| Standard Support                                                                                                    |                  | not licensed                |                              |                 |               |  |  |  |
| Software and Firmware Updates                                                                                                    |                  | licensed                    |                              | 28 Oct 202      | 1             |  |  |  |
|                                                                                                    |                  |                             |                              |                 |               |  |  |  |
| USER SPIKE LICENSE                                                                                                    |                  |                             |                              |                 |               |  |  |  |
| The User Spike License pack is a temporary-capacity add-on license that allows you to increase the remote user count immediately. |                  |                             |                              |                 |               |  |  |  |
| Automatically activate Spike License if available 🕖                                                                               |                  |                             |                              |                 |               |  |  |  |
| You may start or stop your Spike License by clicking the button below. SYNCHRONIZE                                                |                  |                             |                              |                 |               |  |  |  |

3. Under Manage Security Services Online, hover over the required services and click the Activate, Upgrade, Renew icon.

| nySonicWall.com Login                                                                          |                                                                                                    |
|------------------------------------------------------------------------------------------------|----------------------------------------------------------------------------------------------------|
| mySonicWall.com is a one-stop<br>mySonicWall provides you with<br>you do not have a mySonicWal | resource for registering all voor SvickVall Internet Security Appliances and managing all your SvickVall security service upgrades and changes.<br>an easy to use interface to manage services and upgrades for multiple ScirckVall appliances. For more information on mySonkVall, please visit the <u>FAC</u> ,<br>account, please city, leggis to create one. |
| Please enter your existing myS                                                                 | xricWall.com username (or email address) and password below:                                                                                                    |
| MySonicWall username/email:                                                                    |                                                                                                    |
| Password:                                                                                      |                                                                                                    |
|                                                                                                | Submit                                                                                                    |
|                                                                                                |                                                                                                    |

- 4. Enter your MySonicWall username and password into the fields for Virtual appliance.
- 5. Click Submit.
- 6. When the registration confirmation page displays, click **Continue**.

# Converting a Free Trial License to Full

An SMA 100 for KVM instance installed as a 30-day free trial can easily be converted to a full production licensed SMA 100 for KVM instance.

### To convert your free trial to a production version:

- 1. Purchase an SMA 100 for KVM license from a distributor. You should receive a fulfillment email with the new serial number and authentication code.
- 2. Log in to Secure Mobile Access on your free trial instance.
- 3. Navigate to the **System > Licenses** page.
- 4. Under Manage Security Services Online, hover over the service and click Activate, Upgrade, or Renew icon and log in to your MySonicWall account.
- 5. Navigate to your **My Products** page, and select the free instance of the SMA 100 for KVM you would like to unregister. Click **Deregister**.
- 6. Click **OK** in the confirmation dialog. The SMA 100 for KVM returns to the unregistered state.
- 7. In MySonicWall, click to **Register** a new instance.
- 8. Enter the **Serial Number** and **Authentication Code** you received after purchasing your SMA 100 for KVM instance. Your SMA 100 for KVM is now registered.

# **Upgrading Your Appliance**

## **Topics:**

- Obtaining the Latest Image Version
- Exporting a Copy of Your Configuration Settings
- Uploading a New Image

# **Obtaining the Latest Image Version**

## To obtain a new SMA 100 for KVM image file for your security appliance:

- 1. Go to www.MySonicWall.com and connect to your MySonicWall account.
  - (i) **NOTE:** If you have already registered your SMA 100 for KVM and you chose to be notified when new firmware updates are available on the **System > Settings** page, you are automatically notified of any updates available for your model.
- 2. Copy the new SMA 100 for KVM image file to a directory on your management station. For the Virtual Appliance, this is a file such as:

sw\_CLOUDKVM\_eng\_10.2.1.x\_tip\_xsv.sig

# Exporting a Copy of Your Configuration

Before beginning the update process, export a copy of your SMA 100 for KVM Virtual Appliance configuration settings to your local machine. The **Export Settings** feature saves a copy of your current configuration settings on your SMA 100 for KVM, protecting all your existing settings in the even that it becomes necessary to return to a previous configuration state.

To save a copy of your configuration settings and export them to a file on your local management station, click **Export Settings** on the **System > Settings** page and save the settings file to your local machine. The default settings file is named with build number sslvpnSettings-xxxxxxxxx.zip.

(i) **NOTE:** To more easily restore settings in the future, rename the .zip file to include the version of the SMA 100 for KVM image from which you are exporting the settings.

# Uploading a New Image

SMA 100 for KVM Virtual Appliances do not support downgrading an image and using the configuration settings file from a higher version. To downgrade to a previous version of a SMA 100 for KVM image, you must create a new Virtual Machine or load a snapshot taken earlier.

## To upload a new SMA 100 for KVM Virtual Appliance image:

- 1. Download the SMA 100 for KVM image file and save it to a location on your local computer.
- Select Upload New Firmware from the System > Settings page. Browse to the location where you saved the SMA 100 for KVM Virtual Appliance image file, select the file, and click Upload. The upload process can take up to one minute.
- 3. When the upload is complete, you are ready to reboot your SMA 100 for KVM with the new SMA 100 for KVM Virtual Appliance image. Do one of the following:
  - To reboot the image with current preferences, click the boot icon for New Firmware.
  - To reboot the image with factory default settings, click the boot icon for **New Firmware** and select the check box to **Boot with factory default settings**.
- (i) **NOTE:** Be sure to save a backup of your current configuration settings to your local computer before rebooting the SonicWall SMA 100 for KVM Virtual Appliance with factory default settings, as described in Exporting a Copy of Your Configuration Settings.
  - 4. A warning message dialog displays that reads, "Are you sure you wish to boot this firmware?" Click **OK** to proceed. After clicking **OK**, do not power off the device while the image is being uploaded to the hard disk.
  - 5. After successfully uploading the image to your SMA 100 for KVM, the login screen displays. The updated image information displays on the **System > Settings** page.

# SonicWall Support

Technical support is available to customers who have purchased SonicWall products with a valid maintenance contract.

The Support Portal provides self-help tools you can use to solve problems quickly and independently, 24 hours a day, 365 days a year.

The Support Portal enables you to:

- View Knowledge Base articles and Technical Documentation
- View and participate in the Community Forum discussions
- View Video Tutorials
- Access MySonicWall
- Learn about SonicWall Professional Services
- Review SonicWall Support services and warranty information
- Register at SonicWall University for training and certification

# About This Document

Secure Mobile Access 100 Getting Started Guide for KVM Updated - March 2024 Software Version - 10.2 232-005651-00 Rev B

Copyright © 2024 SonicWall Inc. All rights reserved.

The information in this document is provided in connection with SonicWall and/or its affiliates' products. No license, express or implied, by estoppel or otherwise, to any intellectual property right is granted by this document or in connection with the sale of products. EXCEPT AS SET FORTH IN THE TERMS AND CONDITIONS AS SPECIFIED IN THE LICENSE AGREEMENT FOR THIS PRODUCT, SONICWALL AND/OR ITS AFFILIATES ASSUME NO LIABILITY WHATSOEVER AND DISCLAIMS ANY EXPRESS, IMPLIED OR STATUTORY WARRANTY RELATING TO ITS PRODUCTS INCLUDING, BUT NOT LIMITED TO, THE IMPLIED WARRANTY OF MERCHANTABILITY, FITNESS FOR A PARTICULAR PURPOSE, OR NON-INFRINGEMENT. IN NO EVENT SHALL SONICWALL AND/OR ITS AFFILIATES BE LIABLE FOR ANY DIRECT, INDIRECT, CONSEQUENTIAL, PUNITIVE, SPECIAL OR INCIDENTAL DAMAGES (INCLUDING, WITHOUT LIMITATION, DAMAGES FOR LOSS OF PROFITS, BUSINESS INTERRUPTION OR LOSS OF INFORMATION) ARISING OUT OF THE USE OR INABILITY TO USE THIS DOCUMENT, EVEN IF SONICWALL AND/OR ITS AFFILIATES HAVE BEEN ADVISED OF THE POSSIBILITY OF SUCH DAMAGES. SonicWall and/or its affiliates make no representations or warranties with respect to the accuracy or completeness of the contents of this document and reserves the right to make changes to specifications and product descriptions at any time without notice. and/or its affiliates do not make any commitment to update the information contained in this document.

For more information, visit https://www.sonicwall.com/legal.

## End User Product Agreement

To view the SonicWall End User Product Agreement, go to: https://www.sonicwall.com/legal/end-user-product-agreements/.

## Open Source Code

SonicWall Inc. is able to provide a machine-readable copy of open source code with restrictive licenses such as GPL, LGPL, AGPL when applicable per license requirements. To obtain a complete machine-readable copy, send your written requests, along with certified check or money order in the amount of USD 25.00 payable to "SonicWall Inc.", to:

General Public License Source Code Request Attn: Jennifer Anderson 1033 McCarthy Blvd Milpitas, CA 95035